## Procedimento para Renovação de matrícula pelo aluno no Q-Acadêmico Web

No período de renovação de matrícula estabelecido no Calendário Acadêmico do Câmpus, o aluno deve acessar o (1) Q-Acadêmico Web pelo endereço <u>http://academicoweb.ifg.edu.br</u> e clicar na opção (2) "ALUNO".

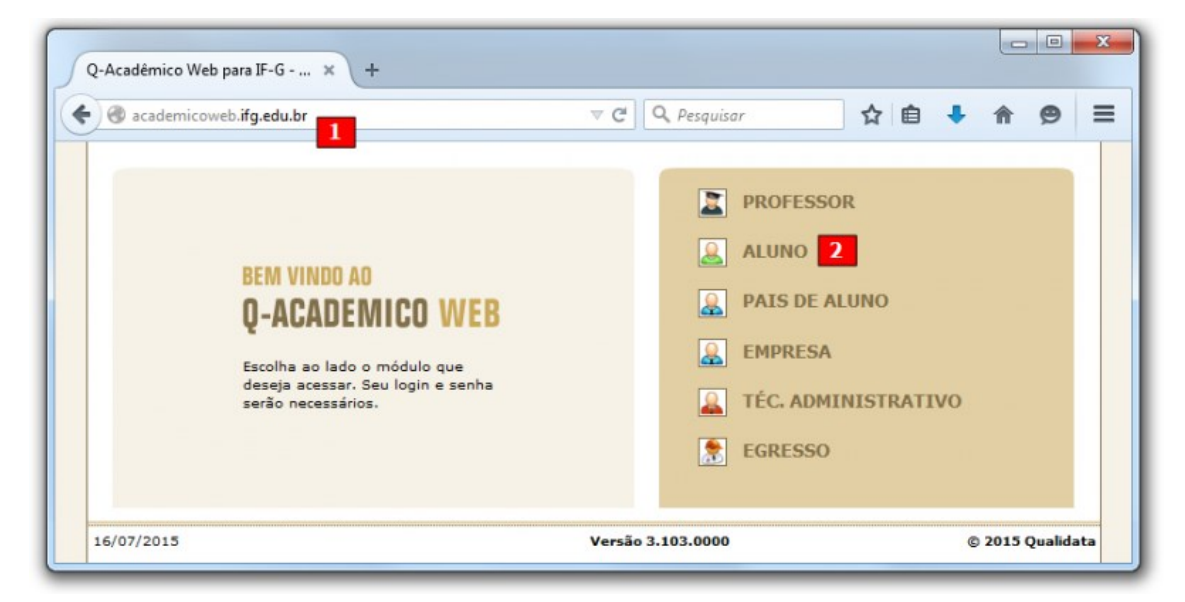

Para autenticar, o aluno deve informar a matrícula no campo Login.

| -AGAULIMIGU WEB<br>n site que facilita as suas atividades .<br>Por favor, entre com suas informações de login<br>nos campos abaixo:<br>Login Senha OK | M VINDO AO    |                    |           |          |
|----------------------------------------------------------------------------------------------------|---------------|--------------------|-----------|----------|
| n site que facilita as suas atividades .<br>Por favor, entre com suas informações de login<br>nos campos abaixo:<br>Login Senha OK                    | -AGADI        | EIMIGU W           | 58        |          |
| Por favor, entre com suas informações de login<br>nos campos abaixo:<br>Login Senha OK                                                                | n site que fa | cilita as suas ati | vidades . |          |
| Por favor, entre com suas informações de login<br>nos campos abaixo:<br>Login Senha OK                                                                |               |                    |           |          |
| nos campos abaixo:<br>Login Senha OK                                                                                                    | Por favor, e  | entre com suas ir  | formações | de login |
| Login Senha OK                                                                                                    | nos campo     | s abaixo:          |           |          |
|                                                                                                    | Login         | Senha              |           | OK       |
|                                                                                                    |               |                    |           | UK       |
|                                                                                                    |               |                    |           |          |
|                                                                                                    |               |                    |           |          |

Após realizar a autenticação, o aluno deve clicar na opção "Renovação de Matrícula".

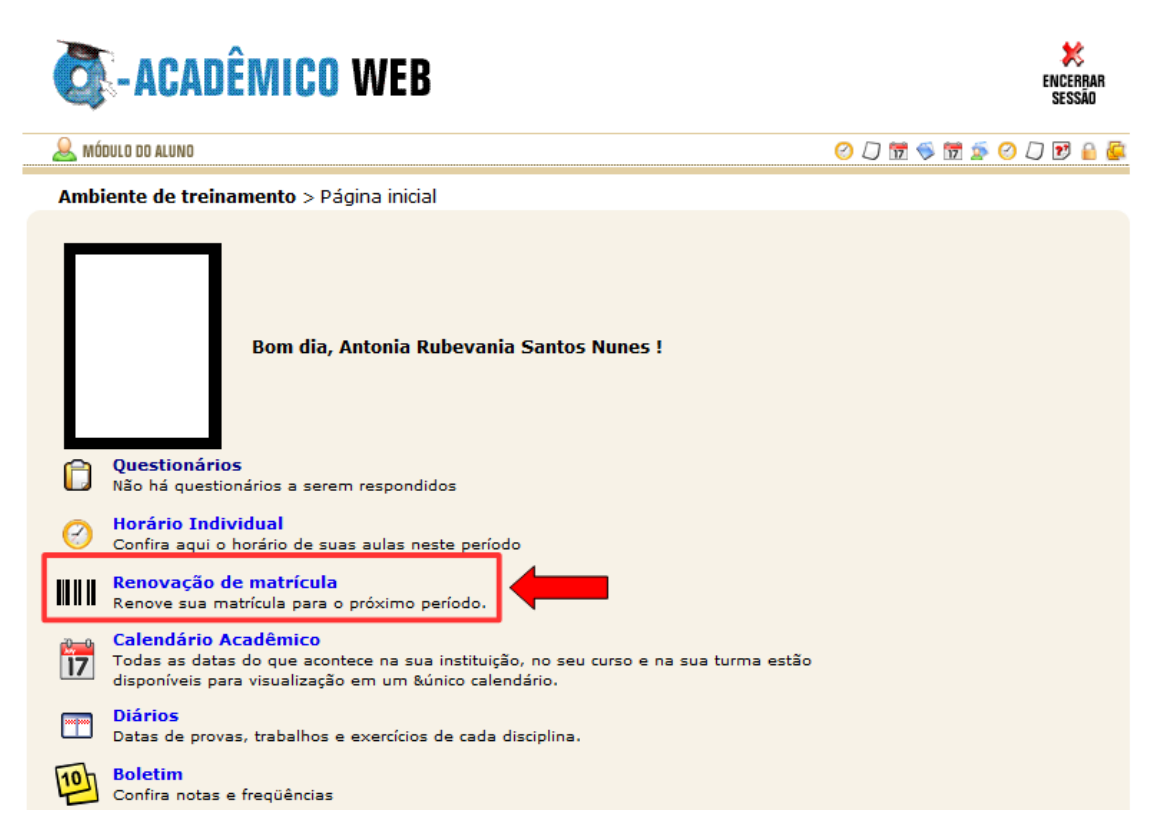

O aluno deverá clicar no botão "Confirmar" para realizar a confirmação da renovação da matrícula para o novo período.

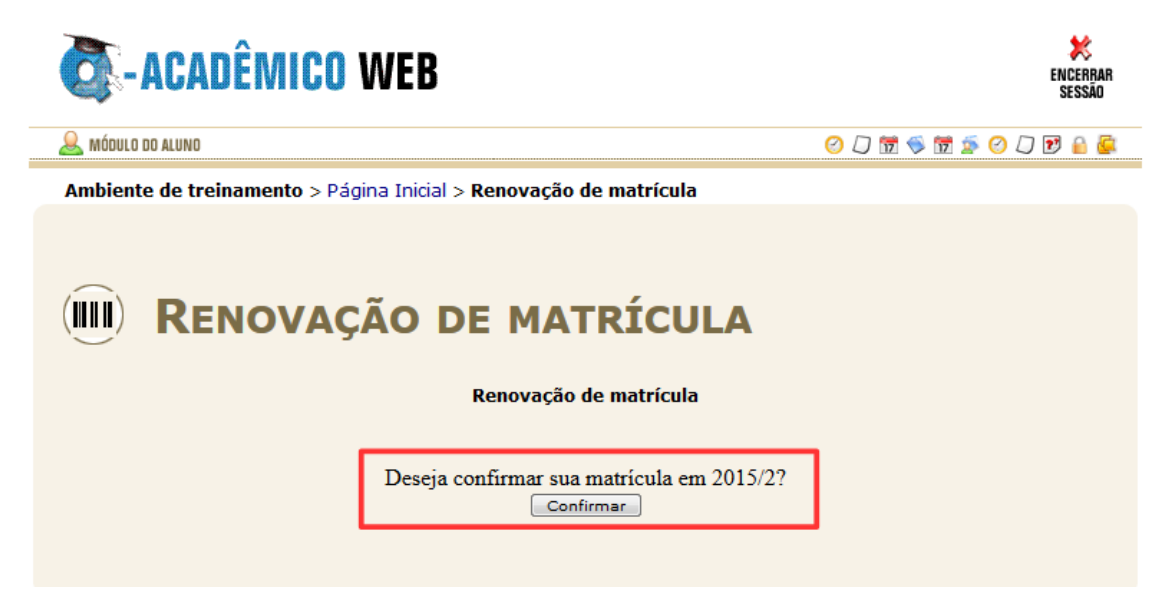